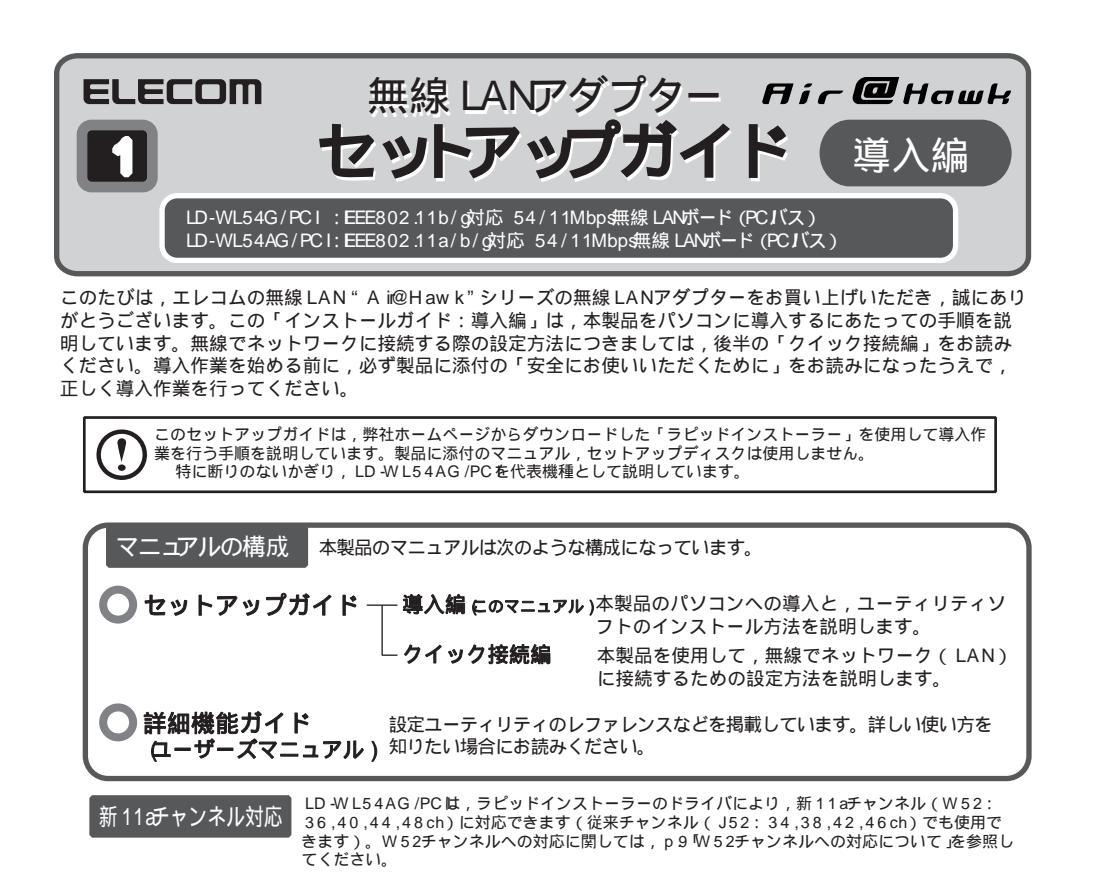

# 🔙 セットアップの手順を確認しましょう

セットアップの手順を確認いただいたら,次のステップに進んでください。

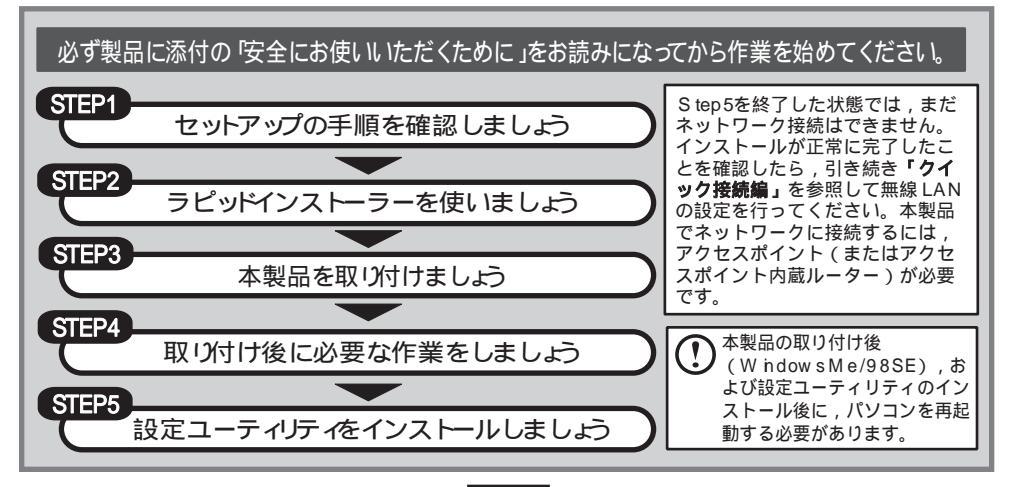

### 各部の名称とはたらき

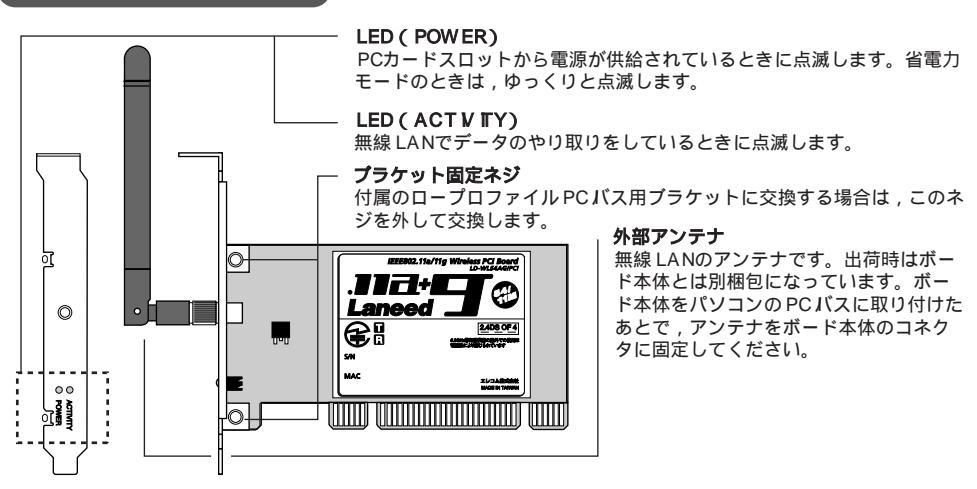

# step 2 ラピッドインストーラーを使いましょう

弊社ホームページからダウンロードしたラピッドインストーラーを実行し,ドライバをパソコンにコ ピーします。ラピッドインストーラーの指示に従って作業を進めてください。

> すでに製品添付のドライバ,設定ユーティリティがインストールされている場合は, p9 旧 バージョンの設定ユーティリティのアンインストール」を参照し,設定ユーティリティをアン インストールしてからインストールを始めてください。

## ラピッドインストーラーを準備します

弊社ホームページから,本製品に対応したラピッドインストーラーの圧縮ファイルをダウンロード し,任意の場所に解凍します。手順の詳細については,弊社ホームページにある説明を参照してく ださい。

## ラビットインストーラーを起動します

アプリケーションが何も実行されていないことを確認し, RPD NST (exeをダブルクリックします。

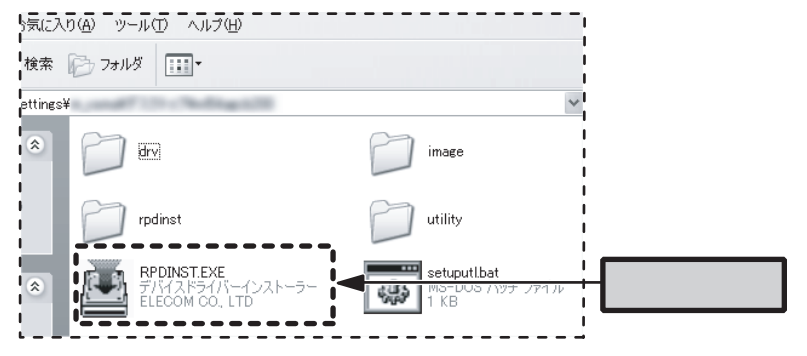

「ELECOM ラピッドインストーラー」が表示されたら,「インストール開始」ボタンをクリック します。〔確認〕ダイアログが表示されますので,「はい」をクリックします。

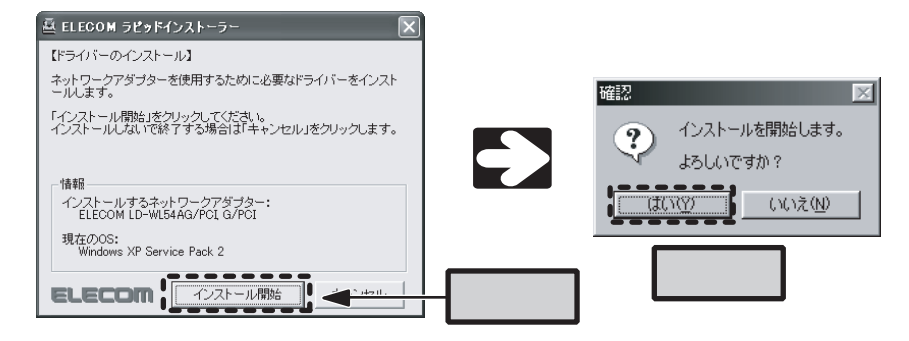

#### パソコンの電源を切ります

[互換ドライバの検索ダイアログ]がしばらく表示 され,自動的に消えます。

互換ドライバの検索ダイアログ 互換性のあるドライバを検索しています・・・

次の画面が表示されたら,「はい」ボタンをクリックしてパソコンの電源を切ります。 パソコンの電源が切れていることを確認したあと,ACコンセントからパソコン本体の電源ケーブ ルを抜きます。これで,このステップの作業は完了です。

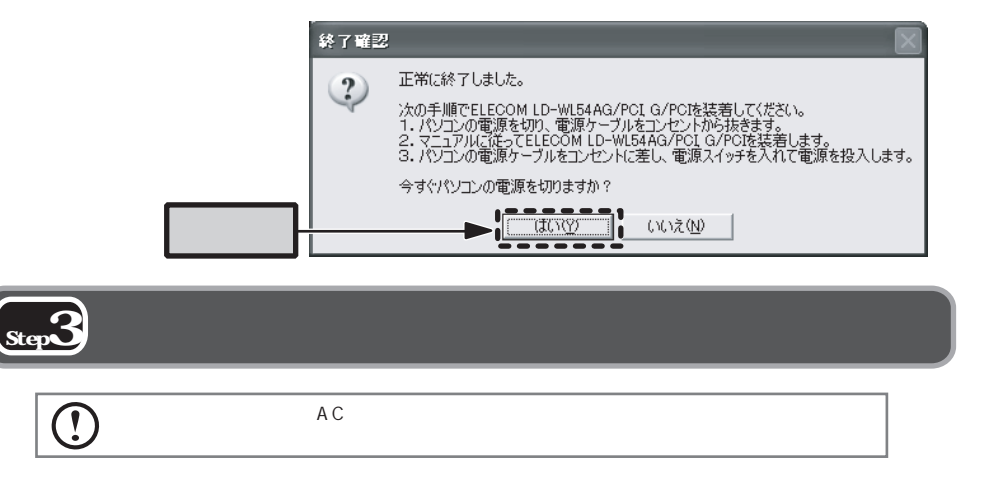

#### パソコン本体のカバーを取り外します

パソコンのケース開閉手順, PCバススロットの位置は,お使いのパソコンによって異なります。 パソコンに付属のマニュアルを参照してください。 PCバススロットのカバーを外し、本製品を取り付けます

<1>パソコンのPCバススロットの,スロ ットカバーのネジを外し,スロットカ バーを取り外します。

スロットカバーのネジをなくさないように 注意してください。 パソコン本体,スロットの形状はお使いの パソコンにより異なる場合があります。

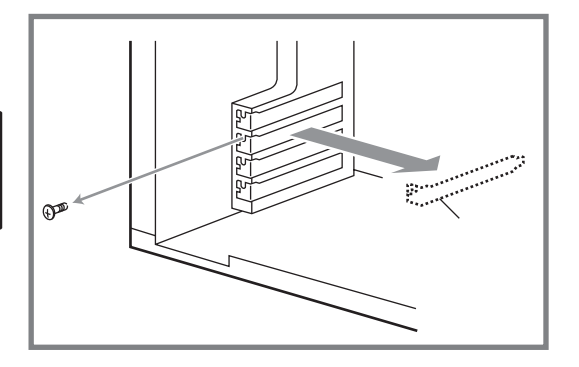

-2>スロットカバーを外したPCバススロットに本製品を取り付けます。

本製品に均等に力を加えながらスロットに差し込んでください。差し込み方にゆがみがあると,正常に動作しないだけでなく,本製品やパソコンが破損する恐れがあります。

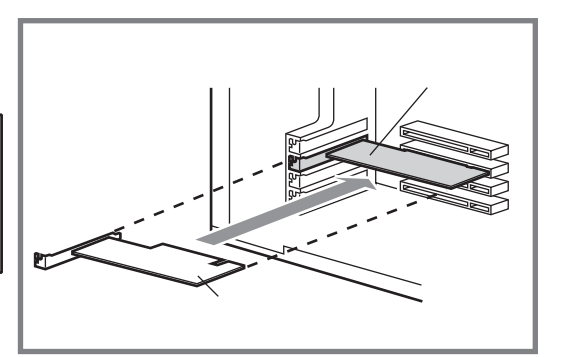

3>スロットカバーのネジを使って本製品 を固定します。

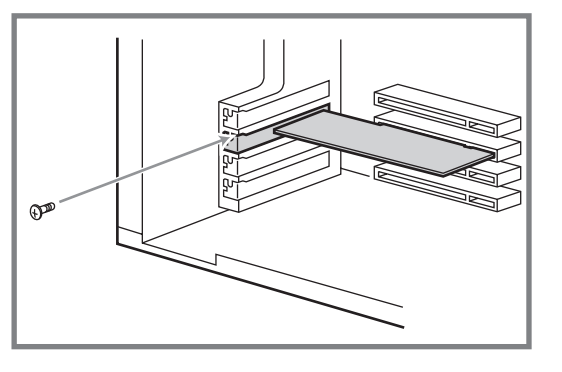

#### パソコン本体のカバーを元に戻します

内部のケーブルなどをはさみ込まないように注意してください。

#### 外部アンテナを本製品に取り付けます

外部アンテナを本体に取り付けます。外部アンテナ側のホルダーを回し,ボード側のコネクタにね じ込みます。

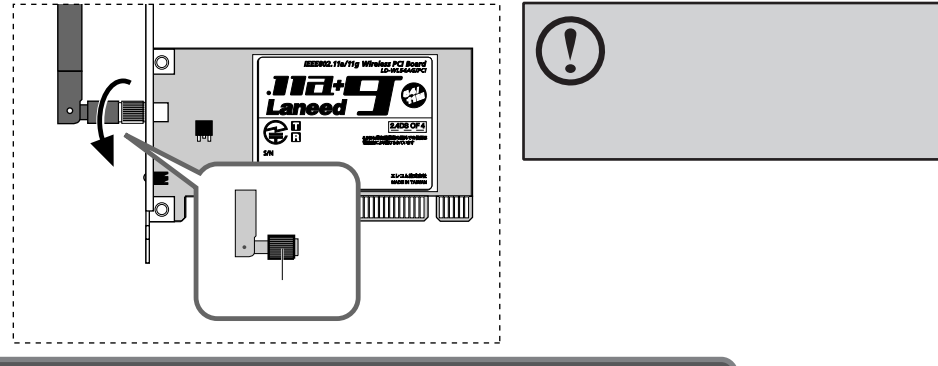

#### パソコン本体の電源ケーブルをACコンセン Hc差し込みます

これで,このステップの作業は完了です。 次のステップ「取り付け後に必要な作業をしましょう」に進みます。

# 🔙 取り付け後に必要な作業をしましょう

本製品を取り付けたあと、最初にWindow sを起動したときに、自動的に本製品が認識されます。 このとき、ご使用のOSによっては簡単な作業が必要になります。 本製品が正常に認識されたら、設定ユーティリティのインストールに進みます。

#### パソコンの電源を入れます

パソコンの電源を入れ, OSを起動します。

#### 本製品のドライバが自動的にインストールされます

しばらくすると、自動的に本製品が認識され、ドライバのインストールが始まります。 以降の手順は、OSによって異なりますので、ご使用のOSの説明を参照してください。

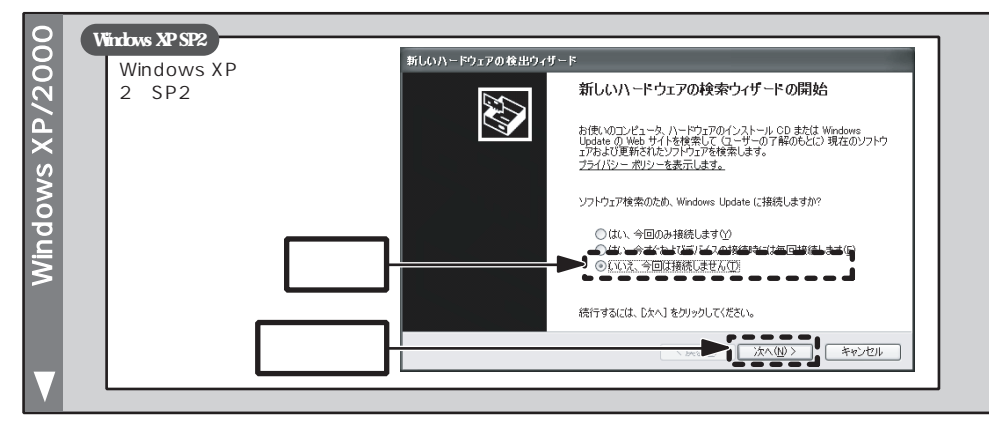

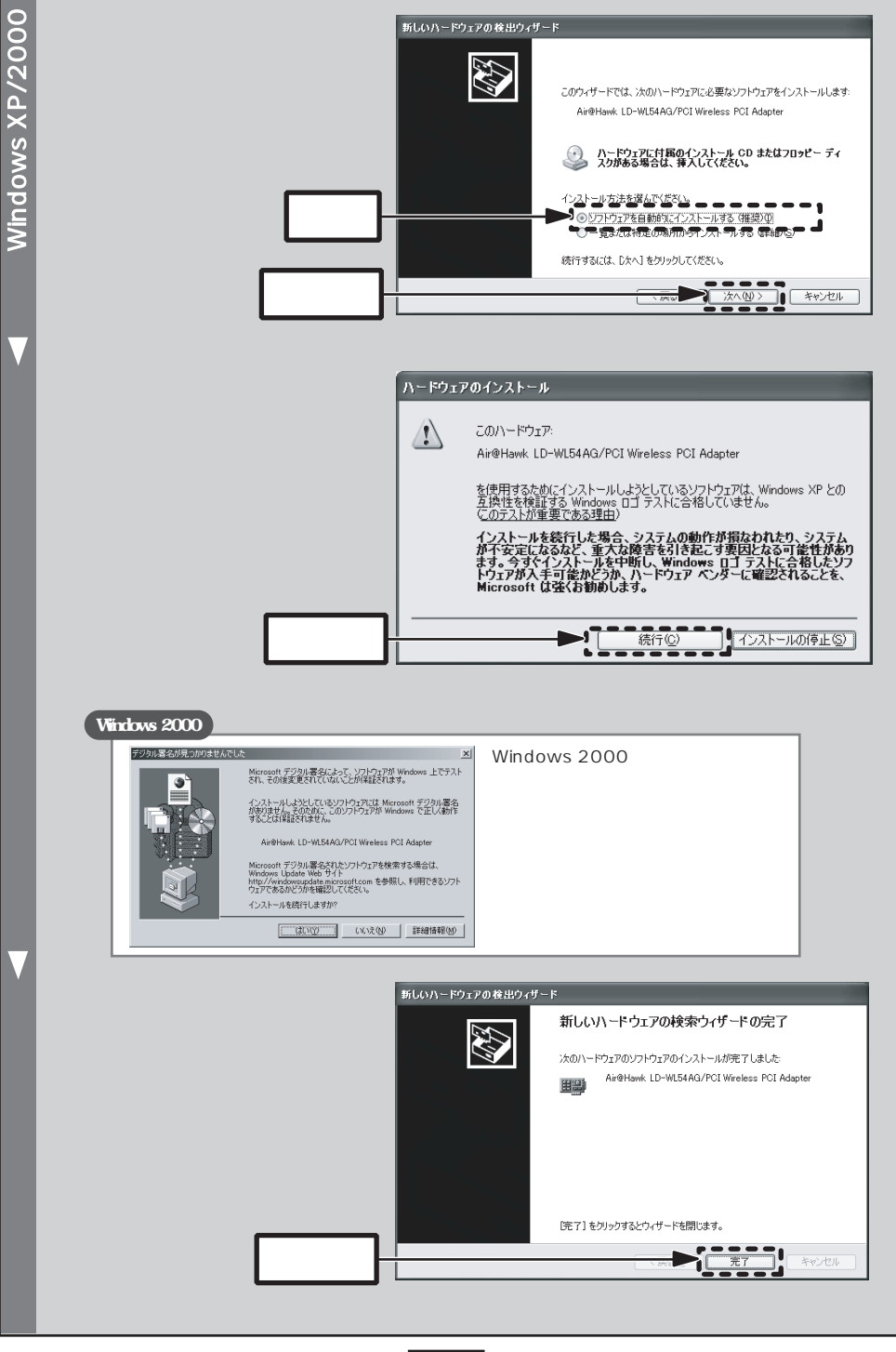

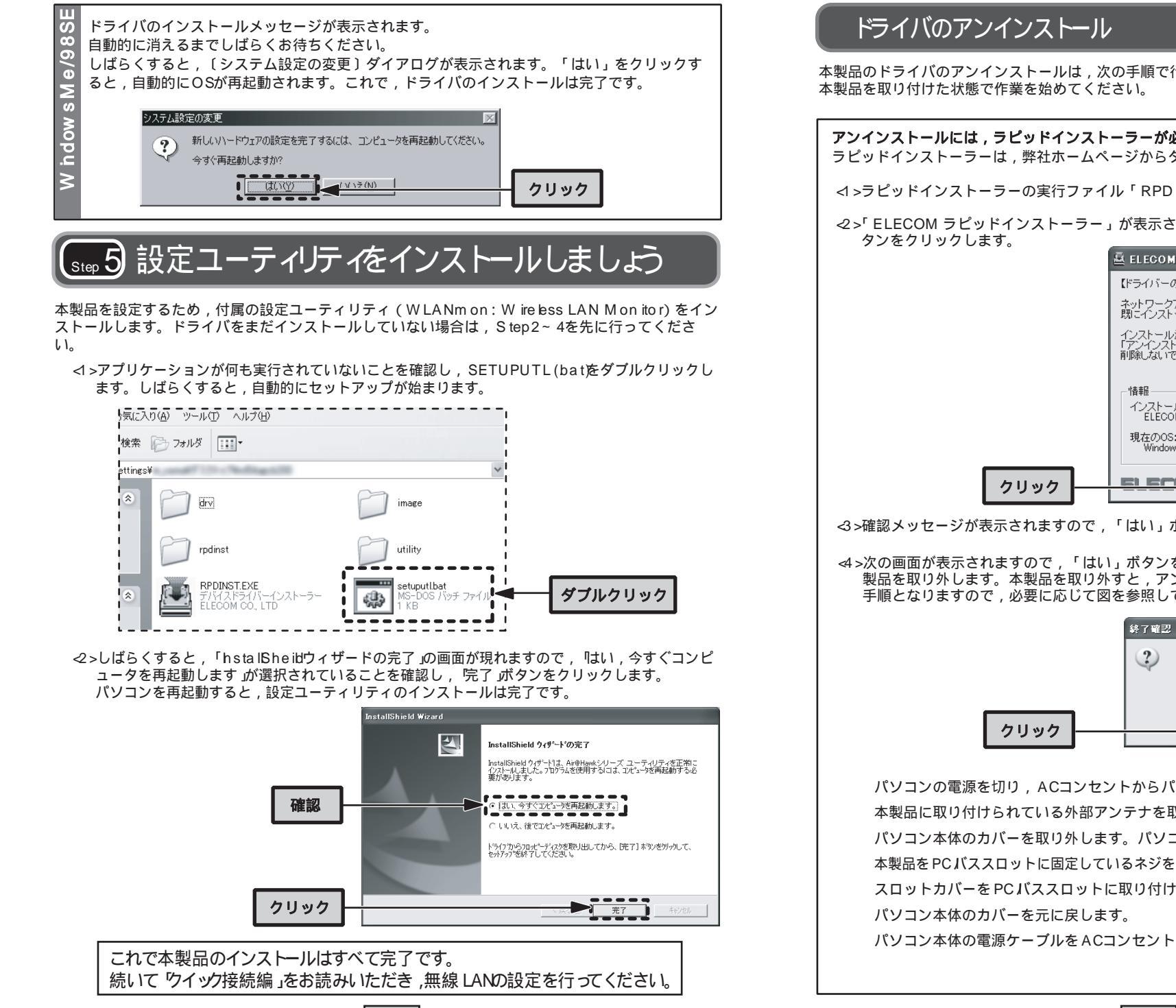

7

本製品のドライバのアンインストールは、次の手順で行います。

アンインストールには、ラピッドインストーラーが必要です。 ラピッドインストーラーは、弊社ホームページからダウンロードできます。

<1>ラピッドインストーラーの実行ファイル「RPD NST (exe)」をダブルクリックします。

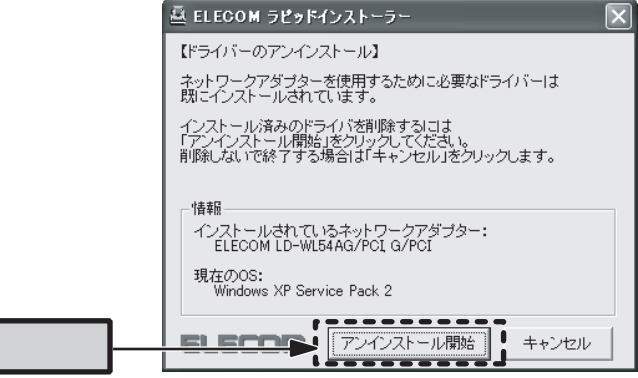

3>確認メッセージが表示されますので、「はい」ボタンをクリックします。

<4>次の画面が表示されますので、「はい」ボタンをクリックしてパソコンの電源を切り、本 製品を取り外します。本製品を取り外すと、アンインストールは完了です。 Step3と逆の 手順となりますので,必要に応じて図を参照してください。

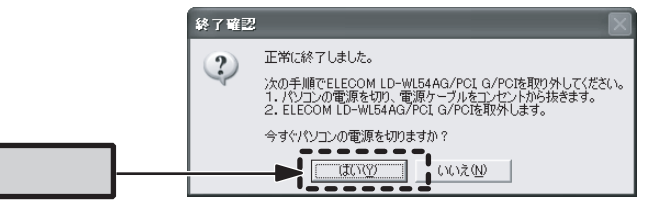

パソコンの電源を切り、ACコンセントからパソコン本体の電源ケーブルを抜きます。 本製品に取り付けられている外部アンテナを取り外します。

パソコン本体のカバーを取り外します。パソコンに付属のマニュアルを参照してください。 本製品をPCバススロットに固定しているネジを外し、本製品をパソコンから取り外します。 スロットカバーをPCバススロットに取り付けます。

パソコン本体の電源ケーブルをACコンセントに差し込みます。

# 設定ユーティリティのアンインストール

### 本製品の設定ユーティリティのアンインストールは,次の手順で行います。 本製品を取り外した状態で作業を始めてください。

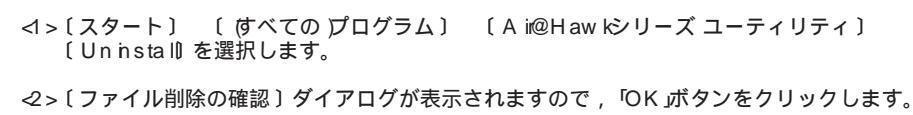

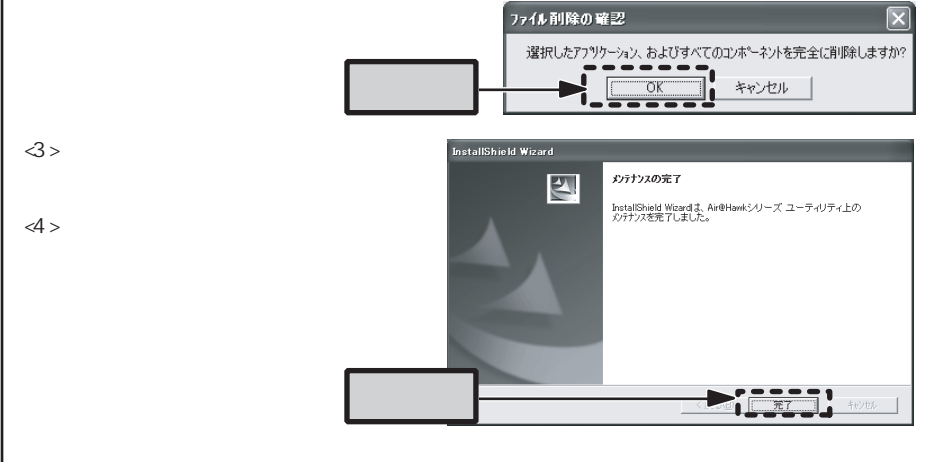

# 旧バージョンの設定ユーティリティのアンインストール

製品添付のドライバ,設定ユーティリティがインストールされている場合は,次の手順でアンインストールを行ってから,インストールを始めてください。 本製品を取り付けた状態で作業を始めてください。

<1>タスクバーに表示されている設定ユーティリティのア イコンを右クリックして 除了」を選択し,設定ユーテ ィリティを終了します。

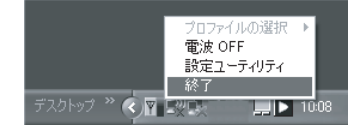

2>設定ユーティリティをアンインストールします。手順は 設定ユーティリティのアンインスト ール」を参照してください。アンインストール後は、パソコンの電源を切り、本製品を取り外 してから、パソコンを起動してください。

#### W52チャンネルへの対応について (LD-WL54AG/PCI)

ラピッドインストーラーのドライバは,新11aチャンネルに対応しています。 一度,新11aチャンネル対応のドライバをインストールすると,その情報がアダプターに記憶され,旧バージョンのドライバでは使用できなくなります。したがって,他のパソコンでもこのアダプターを使用する場合は,そのパソコンのドライバも新11aチャンネルに対応したドライバにアップデートしてください。

### サポートサービスについて

ラニード製品のサポートサービスについては,下記のラニードサポートセンターへお電話またはFAXでご連絡ください。サポート情報,製品情報につきましては,インターネットでも提供しております。

エレコム ホームページ http://www.elecom.co.jp/

#### サポートセンターにお電話, FAXされる前に

お手数ですが,サポートセンターにお電話される前に,次の項目について確認してください。

お電話される前に,パソコンを起動できる場合は,起動した状態でお電話ください。 対象製品が取り付けられたパソコンの前から会話が可能な場合は,パソコンの前からお電話 をおかけください。実際に操作しながらチェックできますので,解決しやすくなります。 FAXを送られる場合は,付属の「トラブルシート」に詳しい内容をご記入のうえ送付してく ださい

#### お調べいただきたい内容

ネットワーク構成 ・使用しているネットワークアダプター ・使用しているOS ・使用しているパソコンのメーカおよび型番 ・ネットワークを構成するパソコンの台数とOSの構成 ・ネットワークを構成するその他の関連機器(ハブ,ルーターなど) 具体的な現象 具体的な現象,事前にお客様が試みられた事項(あればお伝えください)

TEL: 0570-057-045 FAX: 0570-057-047

受付時間:月曜日~金曜日 900~ 1200,1300~ 1800 (ただし,夏期,年末年始の特定休業日,祝祭日は除きます) FAXによる受付は24時間対応しております。

# 基本仕様

#### LD -W L5 4G /PC I

| 規格        | EEE802.11/EEE802.11b/EEE802.11g RCR STD-33/ARB STD-T66                      |
|-----------|-----------------------------------------------------------------------------|
| 周波数帯域     | 2 412~ 2 472GHz(11g)/2 412~ 2 4835GHz(11b)                                  |
| チャンネル数    | 1~ 13ch (11g)/1~ 14ch (11b)                                                 |
| 伝送方式      | 11g: OFDM方式 11b: DS-SS方式                                                    |
| 伝送速度      | 11g: 54/48/36/24/18/12/9/6Mbps<br>11b: 11/55/2/1Mbps                        |
| アクセス方式    | アドホックモード,インフラストラクチャ・モード(アクセスポイント使用時)                                        |
| アンテナ方式    | ダイポールアンテナ                                                                   |
| セキュリティ    | SSD(ESSD), WEB 64/128/152ピット , WPA(TKP, AES), EEE802.1X                     |
| インターフェイス  | PCインターフェイス: PC バス 2 1 /2 2                                                  |
| 対応プロトコル   | TCP/P, NetBEUI, PX/SPX                                                      |
| 電源仕様      | 電圧:DC5V,電流:700mA                                                            |
| 消費電力      | 2 8 5W(最大)                                                                  |
| 対応機種      | PC /A T互換機(DOS /V),NEC PC98 -NXシリーズでPC パススロットを持つ機種<br>(自作機を除く)              |
| 対応OS      | WindowsXP(x64 Editonは除く) Windows2000 WindowsMe/<br>Windows98 Second Edition |
| 環境条件      | 動作時:温度0 ~55 /湿度10%~90%(結露なきこと)<br>保管時:温度-10 ~+65 /湿度5%~95%(結露なきこと)          |
| 外形寸法(W×D) | (幅) 120mm × (奥行き) 64mm                                                      |
| 質量        | 約80g                                                                        |

#### LD-WL54AG/PCI

| 規格        | EEE80211/EEE80211a/EEE80211b/EEE80211g RCR STD-33/ARB STD-T66/STD-T71                             |
|-----------|---------------------------------------------------------------------------------------------------|
| 周波数帯域     | 2 412~ 2 472GHz(11g) / 2 412~ 2 4835GHz(11b) / 5 15~ 5 25GHz(11a)                                 |
| チャンネル数    | 1 ~ 13 ch (11g) / 1 ~ 14 ch (11b) / 34 ,38 ,42 ,46 ch (11a: J52 )/ 36 ,40 ,44 ,48 ch (11a: W 52 ) |
| 伝送方式      | 11g/11a: OFDM方式                                                                                   |
| 伝送速度      | 11g/11a : 54/48/36/24/18/12/9/6Mbps<br>11b : 11/55/2/1Mbps                                        |
| アクセス方式    | アドホックモード , インフラストラクチャ・モード(アクセスポイント使用時 )                                                           |
| アンテナ方式    | ダイポールアンテナ                                                                                         |
| セキュリティ    | SSD(ESS D), WEB 64/128/152ビット , WPA(TK P, AES), EEE802.1X                                         |
| インターフェイス  | PCインターフェイス: PC バス 2 1 /2 2                                                                        |
| 対応プロトコル   | TCP/P, NetBEUI, PX/SPX                                                                            |
| 電源仕様      | 電圧:DC5V , 電流:720mA                                                                                |
| 消費電力      | 2 5 8W(最大)                                                                                        |
| 対応機種      | PC /A T互換機(DOS /V),NEC PC98 -NXシリーズでPCパススロットを持つ機種<br>(自作機を除く)                                     |
| 対応OS      | WindowsXP(x64 Edition/出除く) Windows2000WindowsMe/<br>Windows98 Second Edition                      |
| 環境条件      | 動作時:温度0 ~55 /湿度10%~90%(結露なきこと)<br>保管時:温度-10 ~+65 /湿度5%~95%(結露なきこと)                                |
| 外形寸法(W×D) | (幅)120mm ×(奥行き)64mm                                                                               |
| 質量        | 約80g                                                                                              |

無線LANアダプター セットアップガイド 導入編 (LD-WL54G/PC), LD-WL54AG/PC) [ビッドインストーラー対応版] (© 2005年9月第1版 エレコム株式会社

0509-WLAN-012N